## 1. Go to the pdf-attachment in the confirmation email

2. Click on this link (page 2)

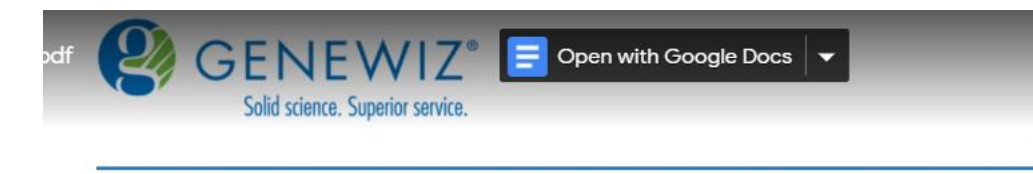

GENEWIZ 115 Corporate Boulevard South Plainfield, NJ 07080 p (877) GENEWIZ (436-3949) f (908) 333-4511 genewiz.com

#### A. sFTP Client / Core FTP (Recommended Download Method)

1. If you have Core FTP or any other sFTP client, then please launch the program and skip to Step 4 below.

2. If you do not have Core FTP, then please visit: http://www.coreftp.com/download.html

3. Open FTP Core:

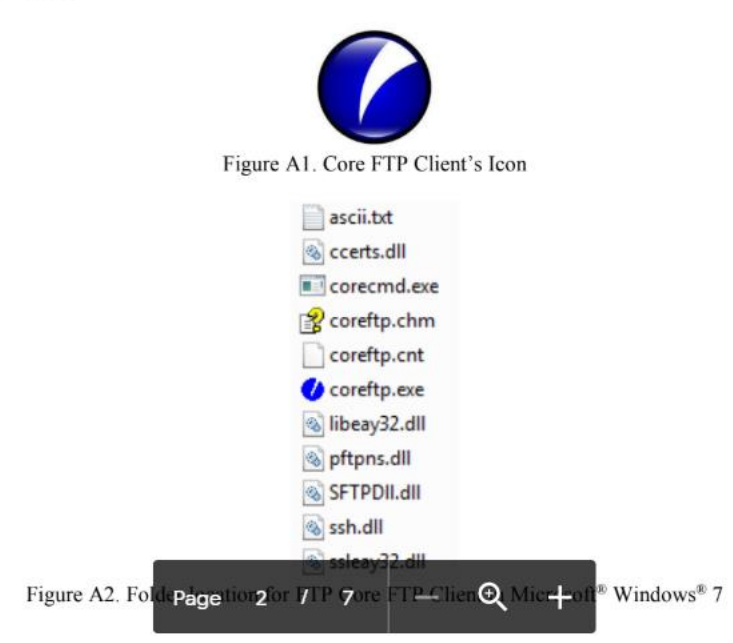

3. You should see this page

4. Click on 'ftp.coreftp.com (64-bit)'

5. Save the program file to your or the lab computer ('coreftplite64.exe)'

6. Once downloaded, locate 'coreftplite64.exe' in your folders and double-click to open

7. Set up the 'core ftp' following the prompts: 'yes->I agree->next->install, etc.'

# **c**ore

Home | Download | Purchase | Support | FAQ | News | Docs | Forums | Contact | Feedback | MailList | Links

#### Download options:

Click on a link below to download and install Core FTP client software, for Core FTP Server, click [Core FTP Server]:

Core FTP LE 2.2 : free version - (details)

- Www.coreftp.com (64-bit)
- ftp.coreftp.com (64-bit)
- www.coreftp.com (32-bit)
- <u>ftp.coreftp.com</u> (32-bit)

Core FTP 2.2 : Pro version - (details)

- www.coreftp.com (64-bit)
- ftp.coreftp.com (64-bit)
- www.coreftp.com (32-bit)
- ftp.coreftp.com (32-bit)

## 8. Locate and open 'Core FTP LE' in your program files

9. You should see this page (the folders you see are the folders in my computer so you can see different folders on your

| . ۶ 💉 🐂 🗊 🔤 🖬 🖗 🔁 🖬 👁 🐗 🖇 🗸 ?                                                                                                    |                                                                                                    |  |  |  |  |  |  |  |
|----------------------------------------------------------------------------------------------------|----------------------------------------------------------------------------------------------------|--|--|--|--|--|--|--|
| Welcome to Core FTP, release ver 2.2, build 1947 (x64) * 2003-2019         WinSock 2.0         Mem 16,506,832 KB, Vin 137,438,953,344 KB         Started on Wednesday January 29, 2020 at 13:45:PM         Image: Started on Wednesday January 29, 2020 at 13:45:PM         Image: Started on Wednesday January 29, 2020 at 13:45:PM | er X<br>Site Name<br>New_Site<br>Host / IP / URL<br>Istp genewiz.com<br>Usemane<br>Pessword<br>Don't save password<br>Port Timeout Retries<br>SSL Options<br>F SSL Listing: F SSL Transfer Clear (CCC)<br>OpenSSL Windows SSL High copto<br>e New Category Connect Manager Close |  |  |  |  |  |  |  |

10. Following your pdf-guide in the confirmation email (see page 3) enter:

- 'sftp://sftp.genewiz.com' here
- Your username for genewiz account (your email most likely)
- Your password for genewiz account

11. Change connection to 'SSH/SFTP'

12. Click on 'connect'

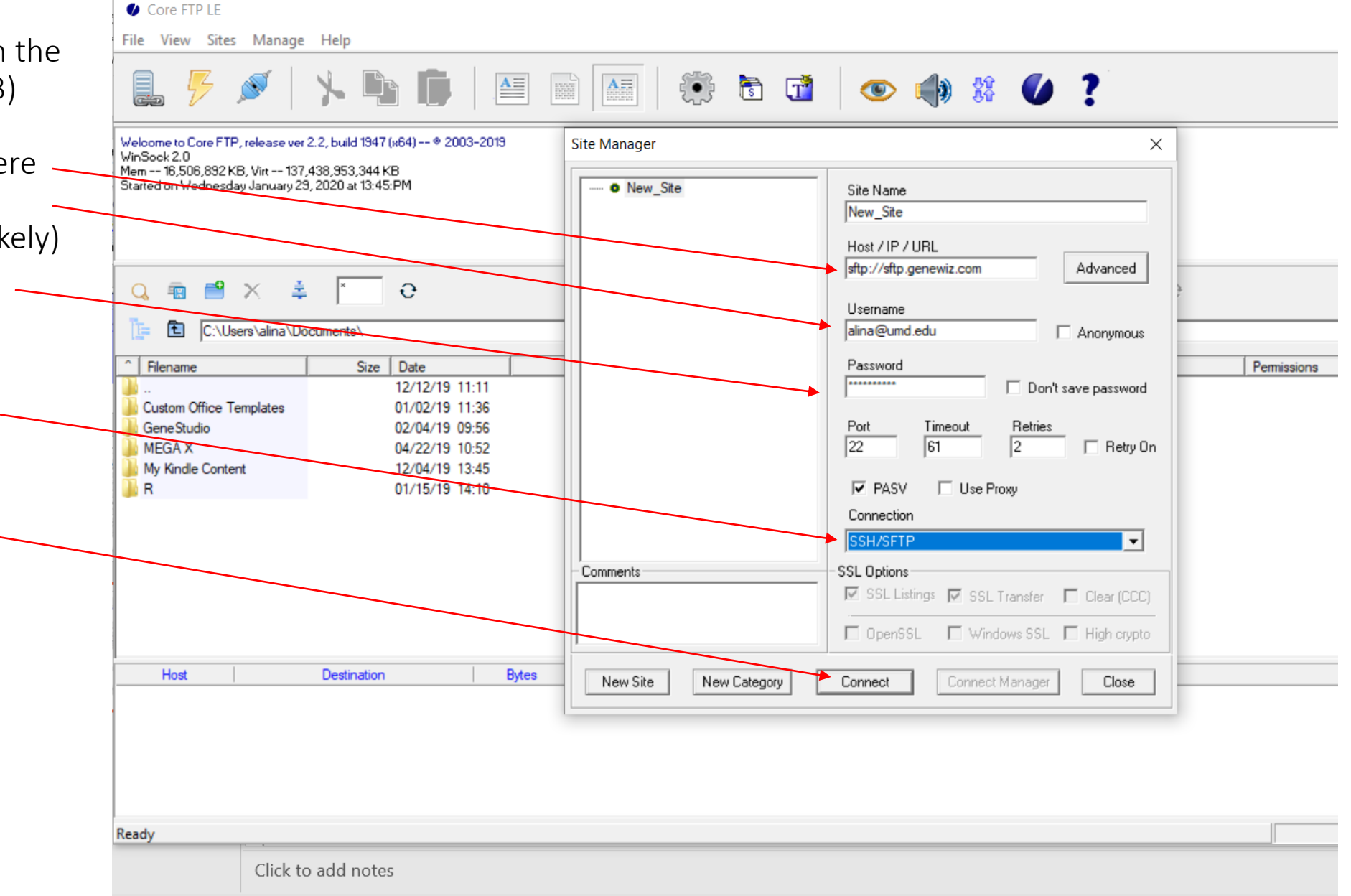

🔮 Core FTP LE

File View Sites Manage Help

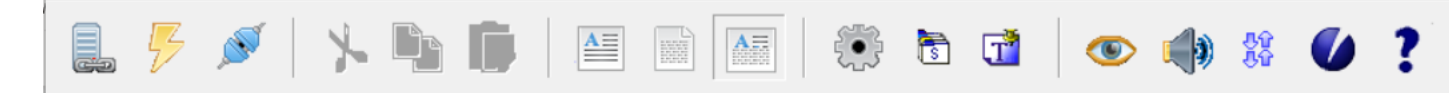

Welcome to Core FTP, release ver 2.2, build 1947 (x64) -- \* 2003-2019 WinSock 2.0 Mem -- 16,506,892 KB, Virt -- 137,438,953,344 KB Started on Wednesday January 29, 2020 at 13:45:PM

13. In a new little window you will need to enter the login credentials indicated in your confirmation email (below is what was in mine): Hello Alina,

I hope all is well. Your project 30-289408228 has completed and was uploaded to your account on our sFTP server. Below are your login credentials:

Host: sftp://sftp.genewiz.com User: alina\_umd Password: PMfUxZn2DTwtBMBNie12 -Port: 22

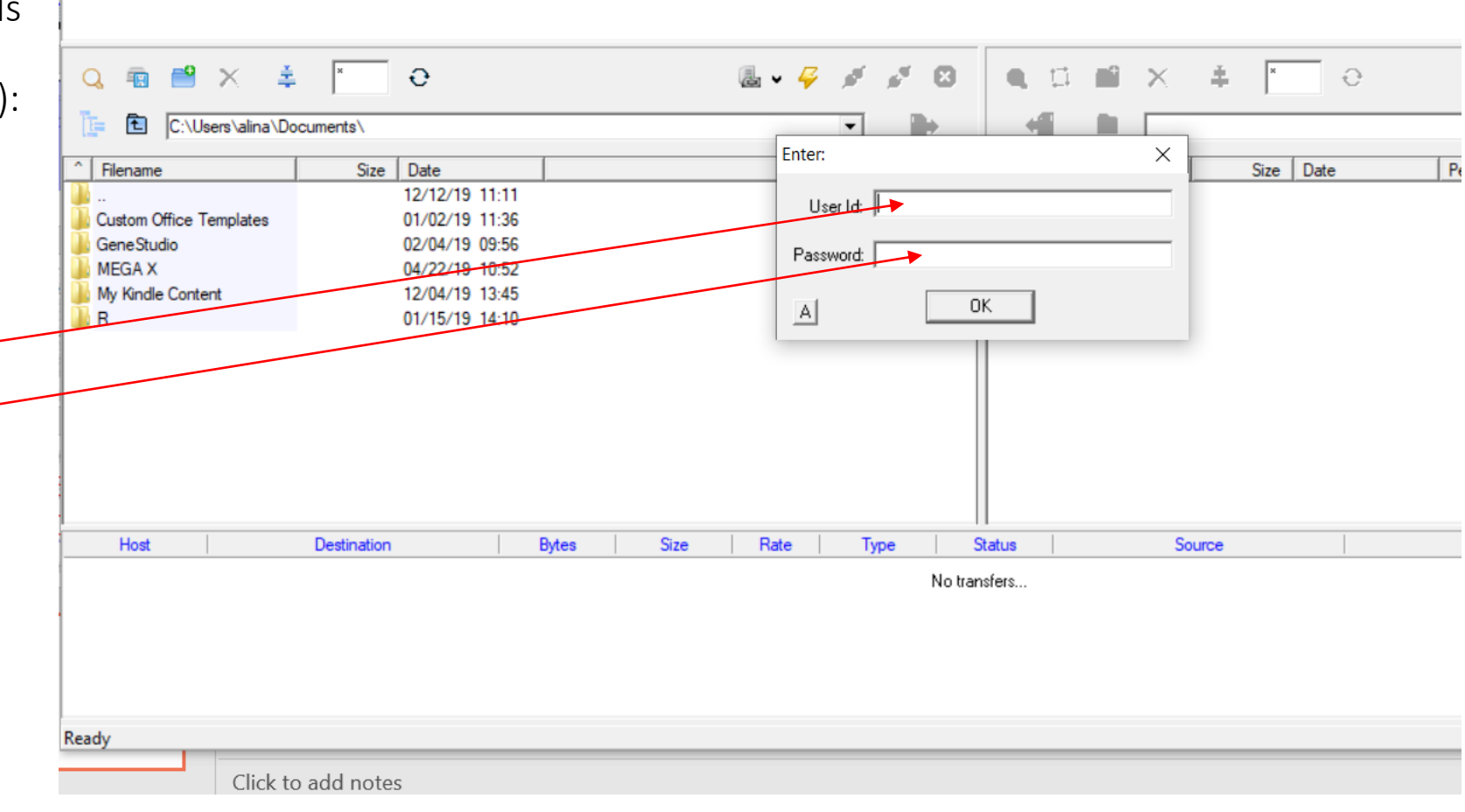

#### Core FTP LE

File View Sites Manage Help

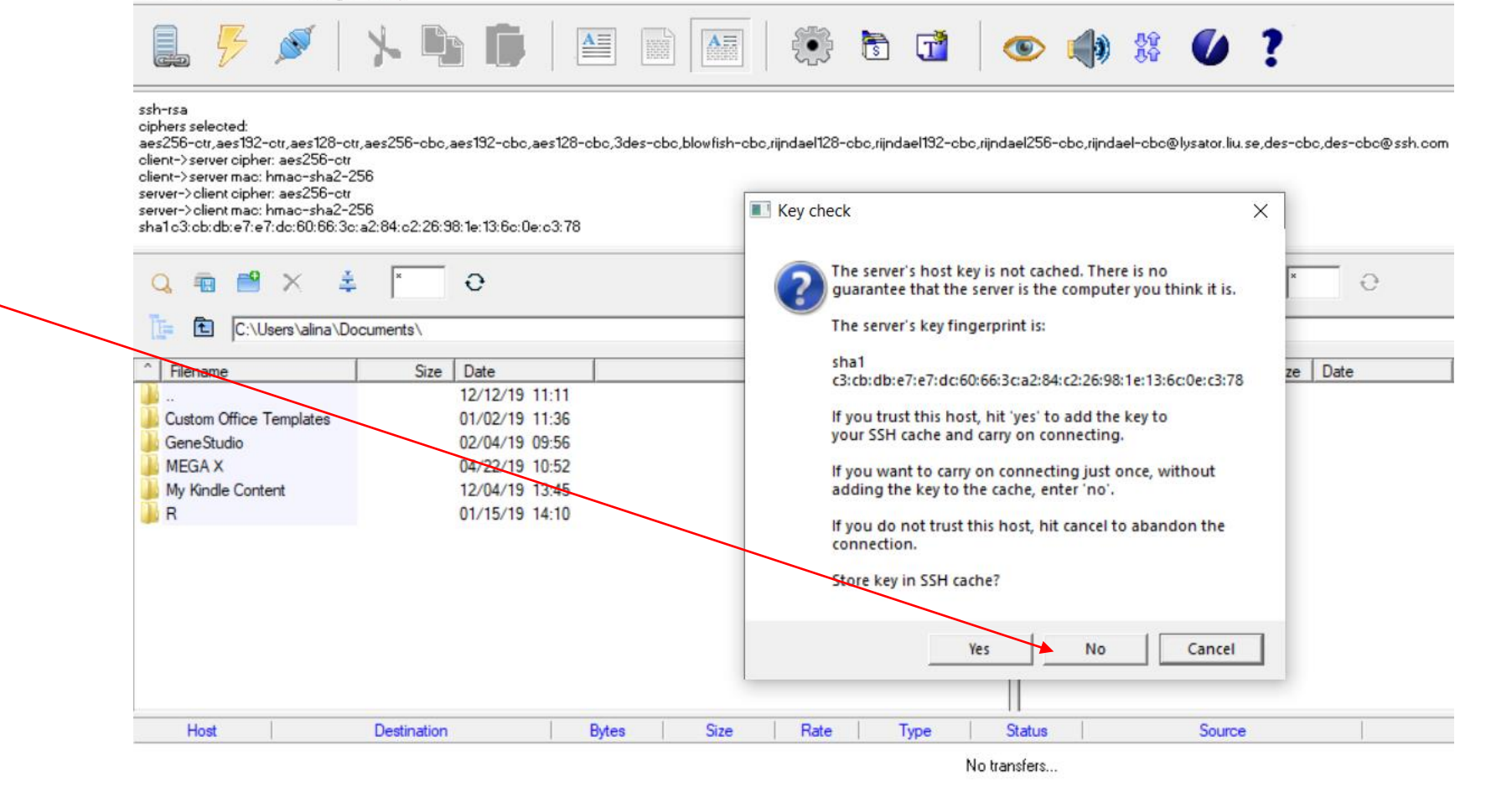

## 14. Click 'no' if this window appears:

### 15. The folder with your results should appear here:

| Core FTP LE - sftp.genewiz                                                                                                    | com:22                                                                                 | $\mathbf{X}$   |              |                                  |                            | - 0                                   |
|----------------------------------------------------------------------------------------------------|----------------------------------------------------------------------------------------|----------------|--------------|----------------------------------|----------------------------|---------------------------------------|
| File View Sites Manage                                                                                                    | Help                                                                                   |                |              |                                  |                            |                                       |
|                                                                                                    | * E E   🖻 🖻                                                                            | 💽 🔅 🗟 🔂        | 💿 🌗 🖁        | • • •                            |                            |                                       |
| server->client mac: hmac-sha2-25<br>sha1 c3:cb:db:e7:e7:dc:60:66:3c:a<br>publickey,password<br>sending password<br>PWD<br>Current directory is '/genewiz-us-ng<br>Keep alive off<br>Transferred 0 bytes in 0.008 second | 6<br>2:84:o2:26:98:1e:13:6o:0e:o3:78<br>s-sftp/alina_umd'<br>is                        |                |              |                                  |                            |                                       |
| 🔍 📾 💾 🗶 🌲                                                                                                    | × e                                                                                    | ائر کې بې 🕹    | 8 🤉 🖬 📑      | × ≛ × Đ                          |                            | 🎚 v ሯ 🧬                               |
| C:\Users\alina\Doc                                                                                                    | uments\                                                                                |                |              | /genewiz-us-ngs-sftp/alina_umd/  |                            | -                                     |
| Filename                                                                                                    | Size Date                                                                              |                | Filename     | Size Date                        | Permissions                |                                       |
| Custom Office Templates<br>GeneStudio<br>MEGA X<br>My Kindle Content<br>R                                                                                                    | 01/02/19 11:36<br>02/04/19 09:56<br>04/22/19 10:52<br>12/04/19 13:45<br>01/15/19 14:10 |                |              | * Mine is emp<br>folder for 15 d | ity now as th<br>lays only | ey keep the                           |
| Host                                                                                                    | Destination Bytes                                                                      | Size Rate Type | Status       | Source                           |                            |                                       |
| 1                                                                                                    |                                                                                        |                | No transfers |                                  |                            |                                       |
|                                                                                                    |                                                                                        |                |              |                                  |                            |                                       |
| Ready                                                                                                    |                                                                                        |                |              |                                  |                            |                                       |
| Click to add no                                                                                                    | ites                                                                                   |                |              |                                  |                            | · · · · · · · · · · · · · · · · · · · |

16. Then simply follow the download instructions in your guide (see p. 4):

| $\leftarrow$ | SFTP-SFTP_GENEW | /IZ_Data_Down | load_Guide.pdf               |                                                                                                    | Open with Google Docs 🔻                                                        |                                                                                                    | 0                                      |
|--------------|-----------------|---------------|------------------------------|----------------------------------------------------------------------------------------------------|--------------------------------------------------------------------------------|----------------------------------------------------------------------------------------------------|----------------------------------------|
|              |                 |               | www.G                        | GENEWIZ®<br>Solid science. Superior service.                                                                                                    |                                                                                | GENEWIZ<br>115 Corporate Boule<br>South Plainfield, NJ<br>p (877) GENEWIZ (4<br>f (908) 333-4511<br>genewiz.com                                                                                                    | evard 4 of 5,408<br>07080<br>436-3949) |
|              |                 |               | Specia                       |                                                                                                    |                                                                                |                                                                                                    |                                        |
|              |                 |               | This ema<br>without n        | 5. Navigate to the Project folde                                                                                                    | r that contains your files:                                                    |                                                                                                    | fy the sender and delete this message  |
|              | Sent<br>Drafts  |               | 2 Atta                       | C:(User Ubccuments/Project_ID     Cutom Office Templates     Project_ID     Project_ID | Kennet stel / Project_B      Project_A     Project_8                           | •                                                                                                    |                                        |
| •<br><       |                 |               |                              | Filename                                                                                                    | Filesize Filetype Filename<br>Project_ID_R1.fastq.gz<br>Project_ID_R2.fastq.gz | Filesize         Filetype         Last modified         Permissions           32_548_184_229         GZ File         5/5/2017 2:26:21 PM         r           37_301_603_350         GZ File         5/5/2017 2:28:35 PM         r |                                        |
| Ø,           |                 |               | <b>B</b> 3                   | Figure A4: Proj<br>6. Download files from your sl<br>a. Right click – Downlo<br>b. Dreg files from the r                                                                                                    | ect A and Project B will be stated as yo<br>TP account by either:<br>bad       | in ETB Core                                                                                                    |                                        |
|              |                 | Ó             | Alina /<br>to Han:<br>Hi Han | Filename                                                                                                    | Filesize Filetype Filename File                                                | esibe Filetype Last modified Permissions<br>File folder 5/5/2017 2:28:5 el<br>File folder 5/30/2017 3:45 el                                                                                                    | 020, 5:04 PM (21 hours ago)            |
|              |                 |               | Yay! Tr                      | Local Hard Drive                                                                                                    | GENE                                                                           | WIZ sFTP                                                                                                    | he results. Nice work!                 |
|              |                 |               | Sound:<br>working            | Figure A5: Pr                                                                                                    | accou                                                                          | vour Quote ID                                                                                                    | il me anytime if I can help wit        |
|              |                 |               | l'm dor                      | <ol> <li>Check to see if the download</li> <li>a. Queued files</li> </ol>                                                                                                    | I was successful based on the fo                                               | llowing bottom tabs:                                                                                                    |                                        |
|              | • • •           |               | Cheers                       | b. Failed transfers                                                                                                    | ge <u>4</u> / 7 — et                                                           | +                                                                                                    |                                        |

17. Once downloaded you should see the following files in your folder:

The highlighted file is the one you can use for 'BLASTing'

~ ? Share View « sequencing results > NSS\_M23a\_sample > Original results ✓ ひ Search Original results Q Date modified Туре Size Name AA01-m23a\_R1\_001.fastq.gz 10/21/2019 9:58 PM GZ File 2,542 KB AA01-m23a\_R2\_001.fastq.gx 10/21/2019 9:58 PM GZ File 2,718 KB AA01-m23a\_Unique\_AA.csv 10/21/2019 9:56 PM Microsoft Excel Co... 4 KB AA01-m23a\_Unique\_Seq.csv 10/21/2019 9:56 PM Microsoft Excel Co... 14 KB \* md5sum\_list.txt 10/21/2019 9:58 PM Text Document 1 KB

pape

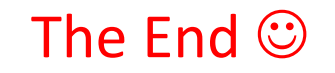